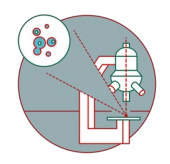

# Leica SP8 MP DIVE FALCON (Irchel) - Part 2: Shut down

## How to leave the Leica SP8 MP DIVE FALCON microscope located at the Irchel Campus, room Y42-H-77 once you are done.

Written By: Joana Raquel Delgado Martins

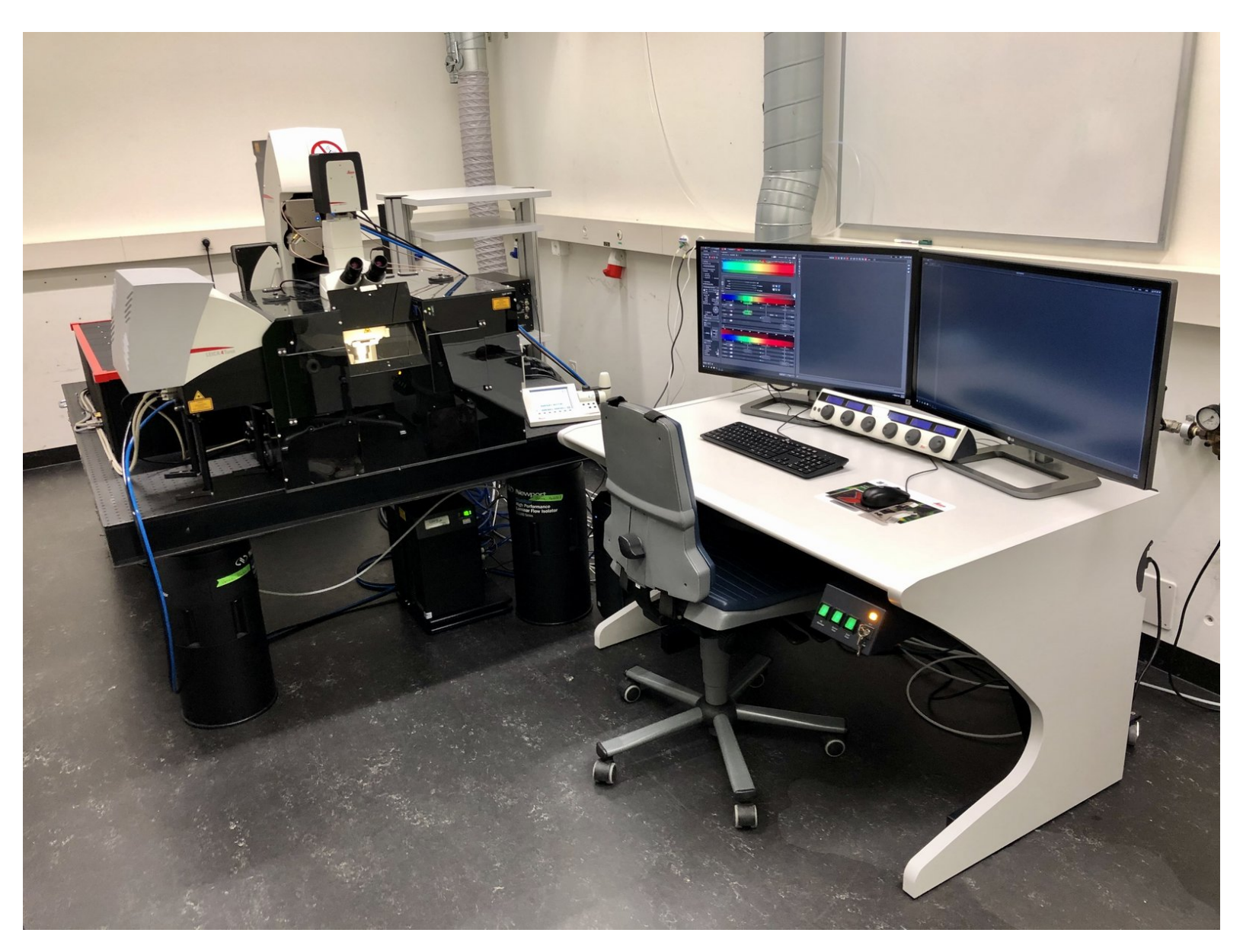

## INTRODUCTION

How to log off or shut down the Leica SP8 MP DIVE FALCON microscope located at the Irchel Campus, room Y42-H-77.

Please find detailed information about the system setup here.

#### Step 1 — Save your data

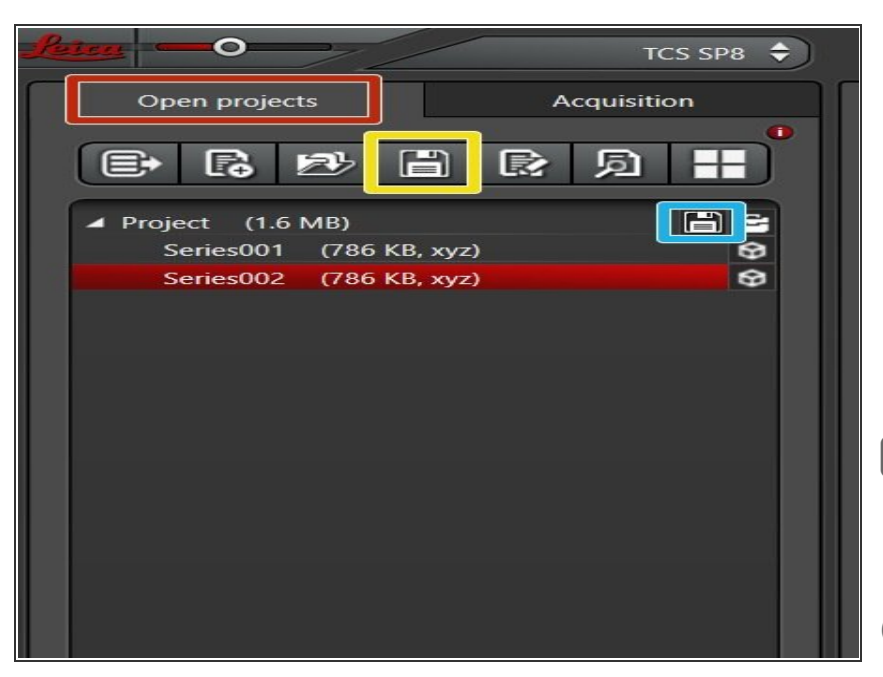

- Go to the "Open Projects" tab.
- Save your data
  - using the "Save All" icon on top,
  - or click the save sign behind the "Project" if you only wish to save specific projects.

 Please save your data on your core storage (network path: \\files.core.uzh.ch\).

 You can find how to access your data <u>here</u> on our webpage.

### Step 2 — Clean objectives

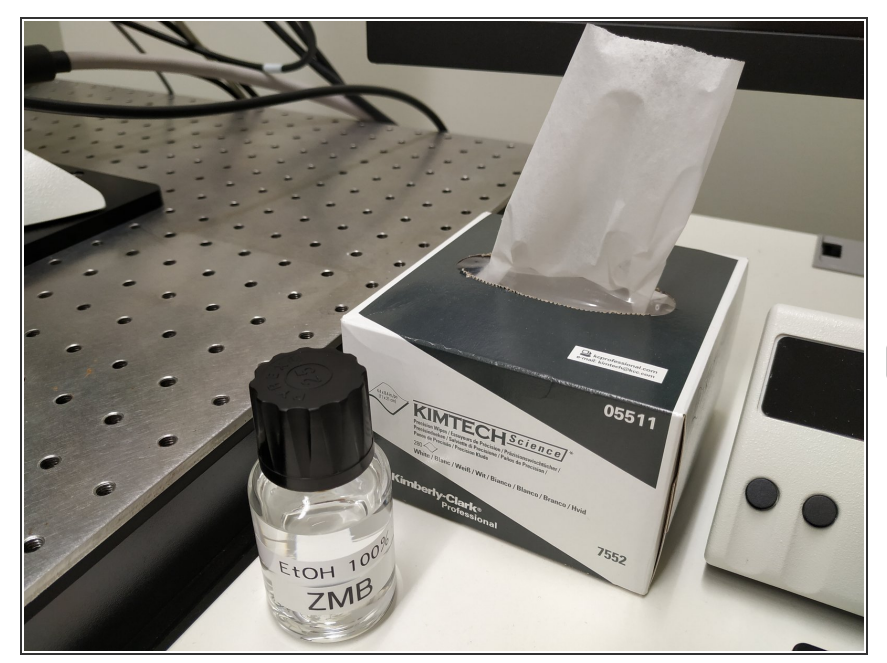

- Move the objective **upwards** (away from your sample).
- Clean the immersion objective(s) you have used with the available "KIMTECH" wipes.
- Please make sure that other microscope parts (e.g. stage) and desk are also properly clean.

#### Step 3 — Switch OFF the lasers in the software

| Annotations 💊 🖉                                                  |             |                                                  |                     |                                                                                                    |          |                                            |           |                        | Maru 🔷 TCS SP8 🗘 🧟 🌒 Configuração Acquire Process Quantity Analysis 🖯 |                                       |                              |         |  |
|------------------------------------------------------------------|-------------|--------------------------------------------------|---------------------|----------------------------------------------------------------------------------------------------|----------|--------------------------------------------|-----------|------------------------|-----------------------------------------------------------------------|---------------------------------------|------------------------------|---------|--|
|                                                                  | ROI :       | OFF O Set Background :                           | Bleachpoint : OFF   |                                                                                                    | 1        |                                            |           |                        |                                                                       | · · · · · · · · · · · · · · · · · · · |                              |         |  |
| 488 월 496 월 514 월 <mark>⊙ 470 월 ●</mark> 월 1040 월 500 <b>9 ⊞</b> |             |                                                  |                     |                                                                                                    |          |                                            |           | Camera Microscope      |                                                                       | <u>\</u>                              |                              |         |  |
|                                                                  |             |                                                  |                     |                                                                                                    |          |                                            |           |                        |                                                                       |                                       |                              |         |  |
|                                                                  |             |                                                  | to Classi           | THE REAL PROPERTY IN CONTRACT OF CONTRACT OF CONTRACT. |          |                                            |           |                        |                                                                       |                                       |                              |         |  |
|                                                                  |             |                                                  | Switch 1            | lol                                                                                                    |          |                                            |           | stage us               |                                                                       |                                       |                              |         |  |
|                                                                  |             |                                                  |                     |                                                                                                    | 4        |                                            |           |                        |                                                                       |                                       |                              |         |  |
|                                                                  |             |                                                  |                     |                                                                                                    | J.       |                                            |           | Beam Path Laser Config | 9                                                                     |                                       |                              |         |  |
|                                                                  | -/          |                                                  | <b>S</b>            |                                                                                                    |          |                                            |           |                        |                                                                       |                                       |                              |         |  |
| 1 (8260 - 25v/1 no watter 💲 🖪                                    |             |                                                  |                     |                                                                                                    |          |                                            |           | USB Panel MP           |                                                                       |                                       |                              |         |  |
| O Laser Ov                                                       |             |                                                  |                     |                                                                                                    |          |                                            |           | T 🔁                    |                                                                       | •                                     |                              |         |  |
| Name                                                             | Power State | Laser Power                                      |                     | Mode F                                                                                                    | Pump Shu |                                            | Laser Saf | Objective Hardware     |                                                                       | Currently available Las               | ers                          |         |  |
| Diode 405 (UV LIGHT)                                             | OFF         |                                                  |                     | $\Theta$                                                                                                    |          |                                            |           |                        |                                                                       |                                       |                              |         |  |
| Argon (VISIBLE )                                                 | OFF         |                                                  | 458;476;488;496;514 | $\ominus$                                                                                                    |          |                                            | í.        |                        |                                                                       | Diode 405 : CFE                       |                              | Standby |  |
| WILL (SUPERCON)                                                  | OFF         | ·O 6.00 %                                        | 470 - 670           | (JL)                                                                                                    |          | Frequency : 80 MHz 🗘                       |           | User Config Memory     |                                                                       | Argon:                                |                              |         |  |
| 2                                                                |             |                                                  |                     | $\circ$                                                                                                    |          | Excitation Control : Constant Percentage 🗘 |           |                        |                                                                       |                                       |                              |         |  |
| MP (MP LIGHT)                                                    | ON          | Output Power : not supported<br>Status : pulsing | 1040                | <b>.</b>                                                                                                    |          |                                            | Shutter   | Dye Database CAMServer |                                                                       |                                       | Output Power : not supported |         |  |
|                                                                  |             |                                                  |                     | ~                                                                                                    |          |                                            |           |                        |                                                                       |                                       | Status : CW                  |         |  |
| MP2 (MP LIGHT)                                                   | ON          | Status : CW                                      | 900                 | (II.)                                                                                                    | Closed   | GDD Fine Tuning : - O + ready              | Shutter   |                        |                                                                       |                                       | Status : CW                  | $\sim$  |  |
|                                                                  |             |                                                  |                     |                                                                                                    |          |                                            |           |                        |                                                                       |                                       |                              |         |  |
|                                                                  |             | wines page                                       |                     |                                                                                                    |          |                                            |           |                        |                                                                       |                                       |                              |         |  |

- Go to "Laser Overview".
  - Set the "Frequency" of the WLL to 80 MHz.
- Go to "Configuration".
  - Select "Laser Config".
  - Switch "OFF" both the WLL and the MP2 laser .

 $\bigwedge$  Check the booking system if there is another booking within the next 2 hours.

- If YES, close the "LAS X" software and Sign-Out.
- If NO, close the "LAS X" software, shut-down the PC and follow the next step.

#### Step 4 — Switch OFF Hardware

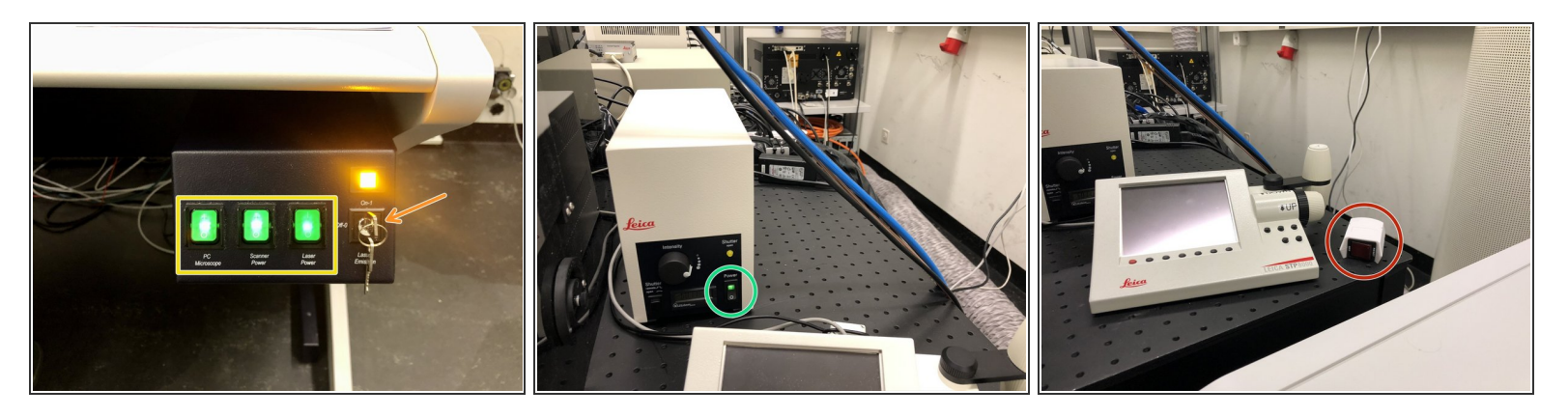

 $\bigwedge$  Only follow this step if there is no booking within the next 2 hours.

- On the right side of the table:
  - Turn the "Laser Emission" key to "OFF-0".
  - Switch OFF the "PC/Microscope", "Scanner Power" and "Laser Power" switches.
- Switch OFF the fluorescence lamp.
- Switch OFF the red button.